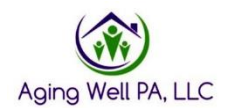

# **Quick Reference Guide**

### **IEB Referrals in Reports**

Please review this quick reference guide on how to pull the IEB referrals within the reports section of PIA. This quick reference guide was created to provide guidance on an additional way to check for IEB referrals. This will help to manage those referrals and cross reference what is showing in your unassigned list as well.

### If you have the supervisor role in PIA, go to the Reports section

| tar Home Lat People Lat Assignments I⊞ My Lists A | Alerts Reports                                     |                                                      |
|---------------------------------------------------|----------------------------------------------------|------------------------------------------------------|
| Category:*                                        |                                                    | Report Data Last Refresh Date: 6/21/2019 11:15:17 AM |
| Filter                                            |                                                    |                                                      |
| Category                                          | Name                                               |                                                      |
| Account Activity                                  | User Account Updates Detail Report                 | View                                                 |
| Account Activity                                  | User Account Updates Summary Report                | View                                                 |
| Desk Review                                       | Desk Review Detail Report                          | View                                                 |
| Desk Review                                       | Desk Review Summary Report                         | View                                                 |
| FED and PASRR Assessment                          | FED and PASRR Average Days Report                  | View                                                 |
| FED and PASRR Assessment                          | FED and PASRR Completion Detail Report             | View                                                 |
| FED and PASRR Assessment                          | FED and PASRR Completion Summary Report            | View                                                 |
| FED Assessment                                    | Applicant Applied Or FED Completion Detail Report  | View                                                 |
| FED Assessment                                    | Applicant Applied Or FED Completion Summary Report | View                                                 |
| FED Assessment                                    | FED Excuse Detail Report                           | View                                                 |

Click on view for the Applicant Applied or FED Completion Summary Report

### Select the Request Start Date, Request End Date and View Report

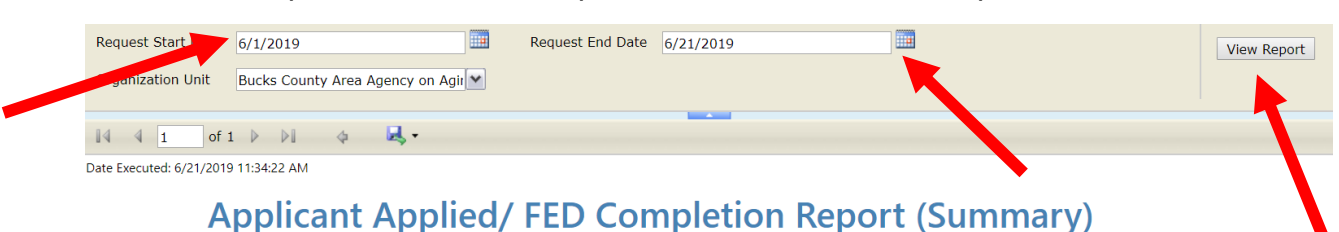

### Total Count: 1

Search Criteria:

### Request Start Date: 6/1/2019

Request End Date: 6/21/2019 Organization Unit: Bucks County Area Agency on Aging

| Organization Unit 🗧               | FED Requests<br>Initiated at IEB | FED Requests<br>Initiated at<br>AAA/ Aging<br>Well | #Completed<br>Assessments | #NFCE      | NFCE% | NFCE% #NFI |     |
|-----------------------------------|----------------------------------|----------------------------------------------------|---------------------------|------------|-------|------------|-----|
| Total                             | 47                               | <u>165</u>                                         | 225                       | <u>194</u> | 86%   | <u>30</u>  | 13% |
| Bucks County Area Agency on Aging | <u>47</u>                        | <u>165</u>                                         | 225                       | <u>194</u> | 86%   | <u>30</u>  | 139 |

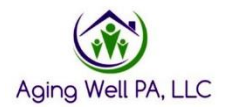

This summary page shows the number of FED Requests initiated at the IEB, FED Requests Initiated at the AAA, # Completed Assessments and # of NFCE and NFI FEDs'. From here, you will click on the blue hyperlink for FED Requests Initiated at IEB.

| Request Start Date                                   | 6/1/2019               |              | Request End Date | 6/21/2019 |  | View Report |  |
|------------------------------------------------------|------------------------|--------------|------------------|-----------|--|-------------|--|
| Organization Unit                                    | Bucks County Area Agen | cy on Agir 💌 |                  |           |  |             |  |
|                                                      |                        |              |                  |           |  |             |  |
| 14 4 1 of 2                                          | 1 🕨 🕅 💠 🐱              | Ļ.           |                  |           |  |             |  |
| Date Executed: 6/21/2019                             | 9 11:34:22 AM          |              |                  |           |  |             |  |
|                                                      |                        |              |                  |           |  |             |  |
| Analisant Analisal (FED Consulting Demont (Consumpt) |                        |              |                  |           |  |             |  |

## Applicant Applied/ FED Completion Report (Summary)

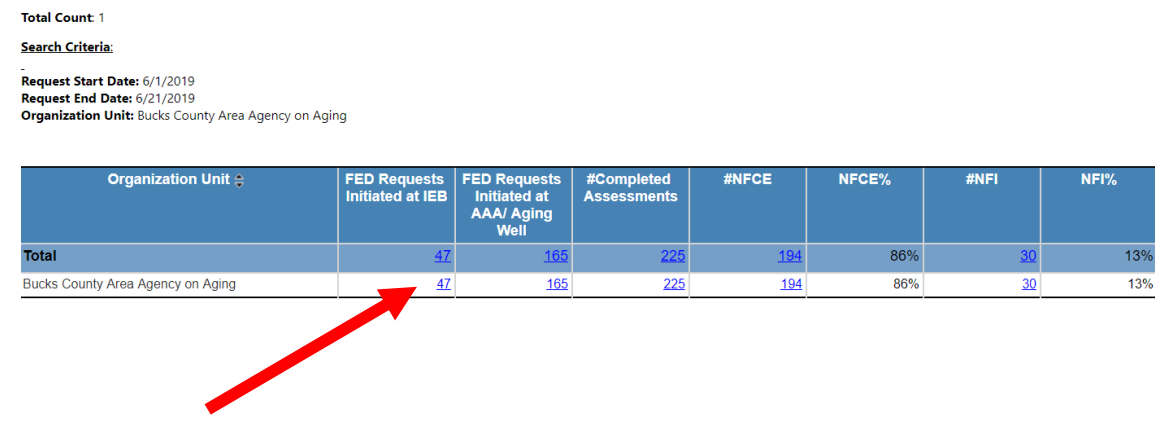

After pulling this report, you can filter by the arrow within all of the headings listed. This will show you the IEB referrals within the timeframe selected. This is a way to check that you have not missed any referrals within PIA.

| Request Start Date 6/1/2019                        | Request End Date 6/21/2019 | View Report |  |  |  |  |  |  |
|----------------------------------------------------|----------------------------|-------------|--|--|--|--|--|--|
| Organization Unit Bucks County Area Agency on Agir |                            |             |  |  |  |  |  |  |
|                                                    |                            |             |  |  |  |  |  |  |
| 14 4 1 of 2 ) ) 4 4 4 ·                            |                            |             |  |  |  |  |  |  |
| Date Executed: 6/21/2019 11:39:41 AM               |                            |             |  |  |  |  |  |  |

### Applicant Applied/ FED Completion Report (Detail)

#### Total Count: 47

#### Search Criteria: -Request Start Date: 6/1/2019 Request End Date: 6/21/2019 Organization Unit: Bucks County Area Agency on Aging

| Organization Unit                 | Program Type | Person First<br>Name | Person Last 💲<br>Name | Person ID 💲 | Status ≑  | Requested ≑<br>Date | Submitted/Withdraw ≑<br>Date | Result ‡ |
|-----------------------------------|--------------|----------------------|-----------------------|-------------|-----------|---------------------|------------------------------|----------|
| Bucks County Area Agency on Aging |              |                      |                       |             | Pending   | 6/18/2019           |                              | N/A      |
|                                   |              |                      |                       |             | Withdrawn | 6/11/2019           | 6/13/2019                    | N/A      |
|                                   |              |                      |                       |             | Withdrawn | 6/4/2019            | 6/11/2019                    | N/A      |
|                                   |              |                      |                       |             | Pending   | 6/20/2019           |                              | N/A      |
|                                   |              |                      |                       |             | Pending   | 6/17/2019           |                              | N/A      |
|                                   |              |                      |                       |             | Pending   | 6/11/2019           |                              | N/A      |
|                                   |              |                      |                       |             | Pending   | 6/17/2019           |                              | N/A      |
|                                   |              |                      |                       |             | Pending   | 6/12/2019           |                              | N/A      |
|                                   |              |                      |                       |             | Pending   | 6/20/2019           |                              | N/A      |
|                                   |              |                      |                       |             | Pending   | 6/19/2019           |                              | N/A      |
|                                   |              |                      | 1 1                   |             | Pending   | 6/20/2019           |                              | N/A      |

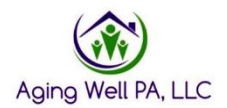